## Mes premiers pas en informatique ( sous Windows 7 )

Etape 1 : je clique sur l'onglet démarrer en bas à gauche.

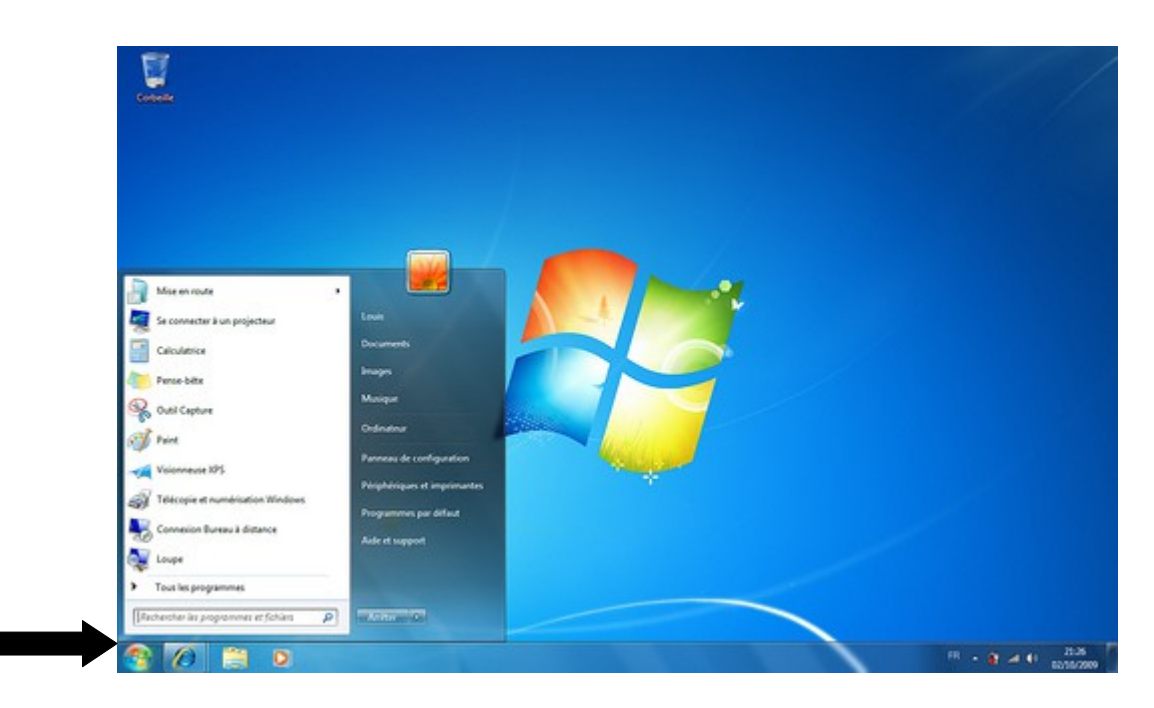

Etape 2 : je clique sur « Tous les programmes »

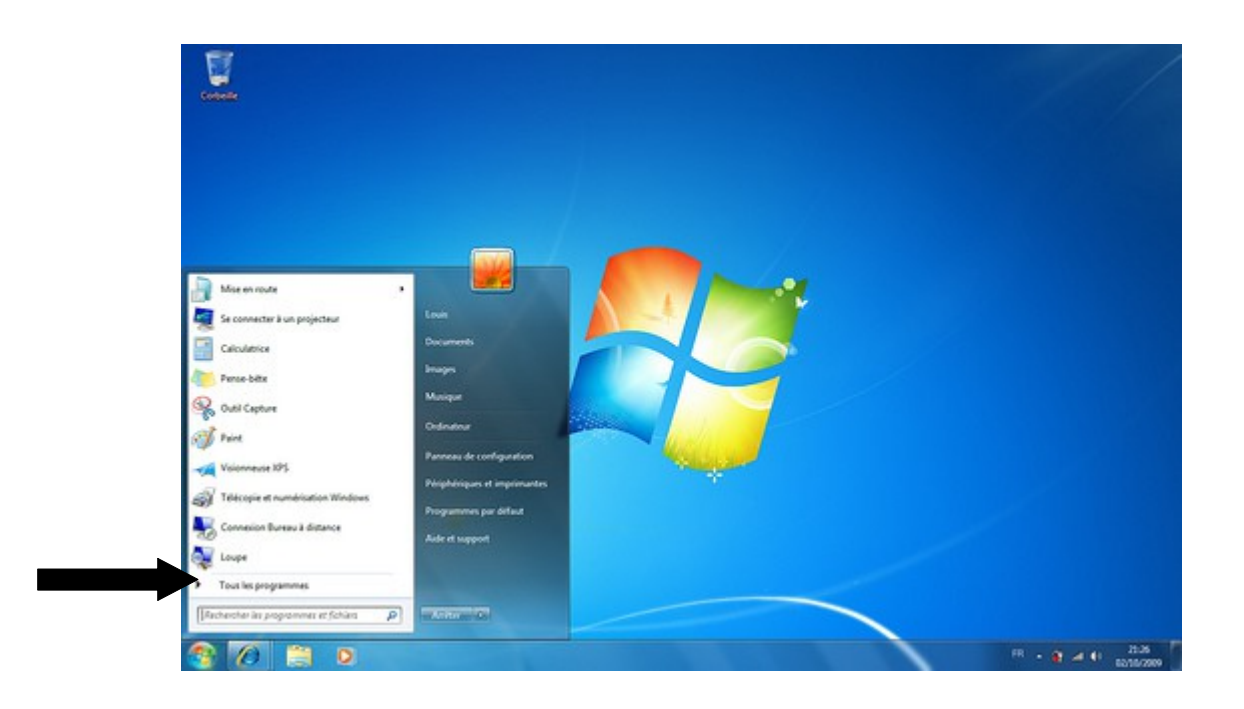

Etape 3 : une nouvelle colonne apparaît. Tu cliques sur « Open office ».

**Etape 4** : une nouvelle colonne apparaît. Tu cliques sur « open office writer » ( en bas de la colonne )

Etape 5 : La page de open office apparaît.

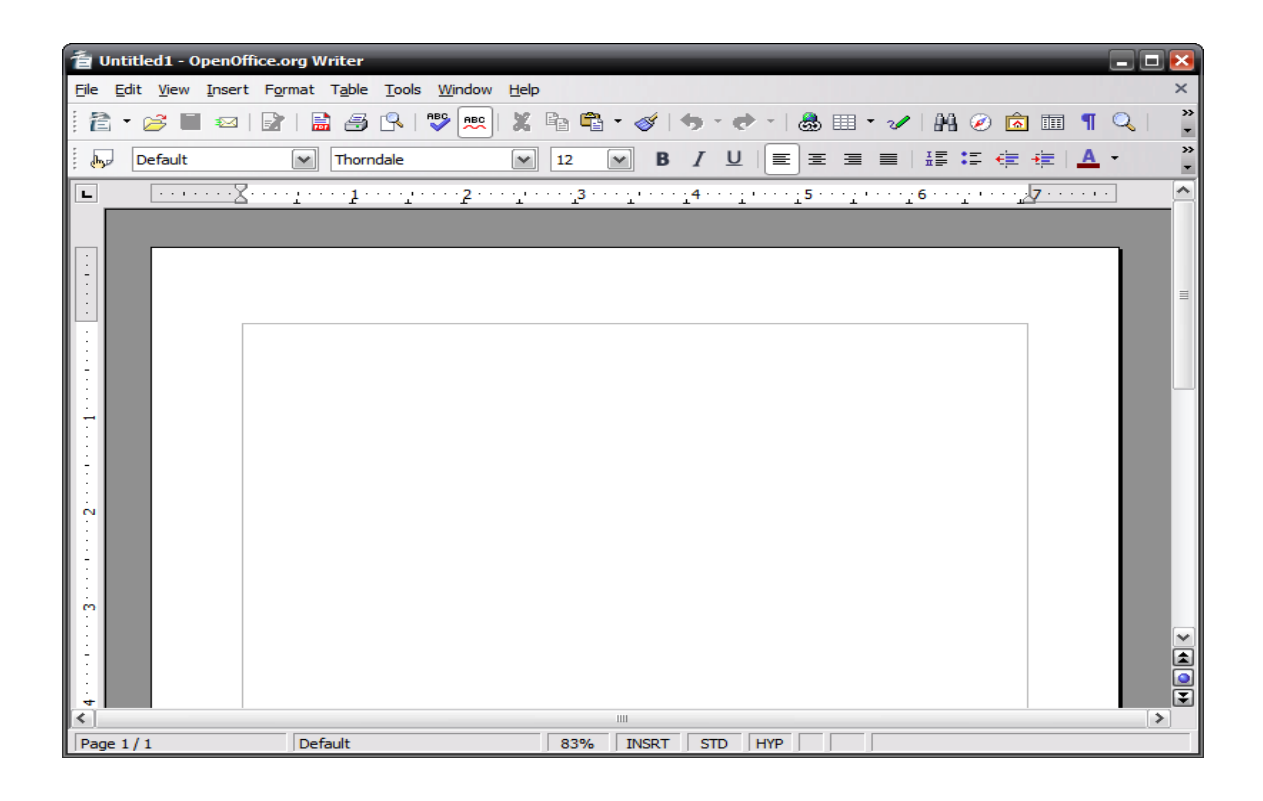

**Etape 6** : Une fois mon travail terminé, je l'enregistre. Je clique sur la disquette.

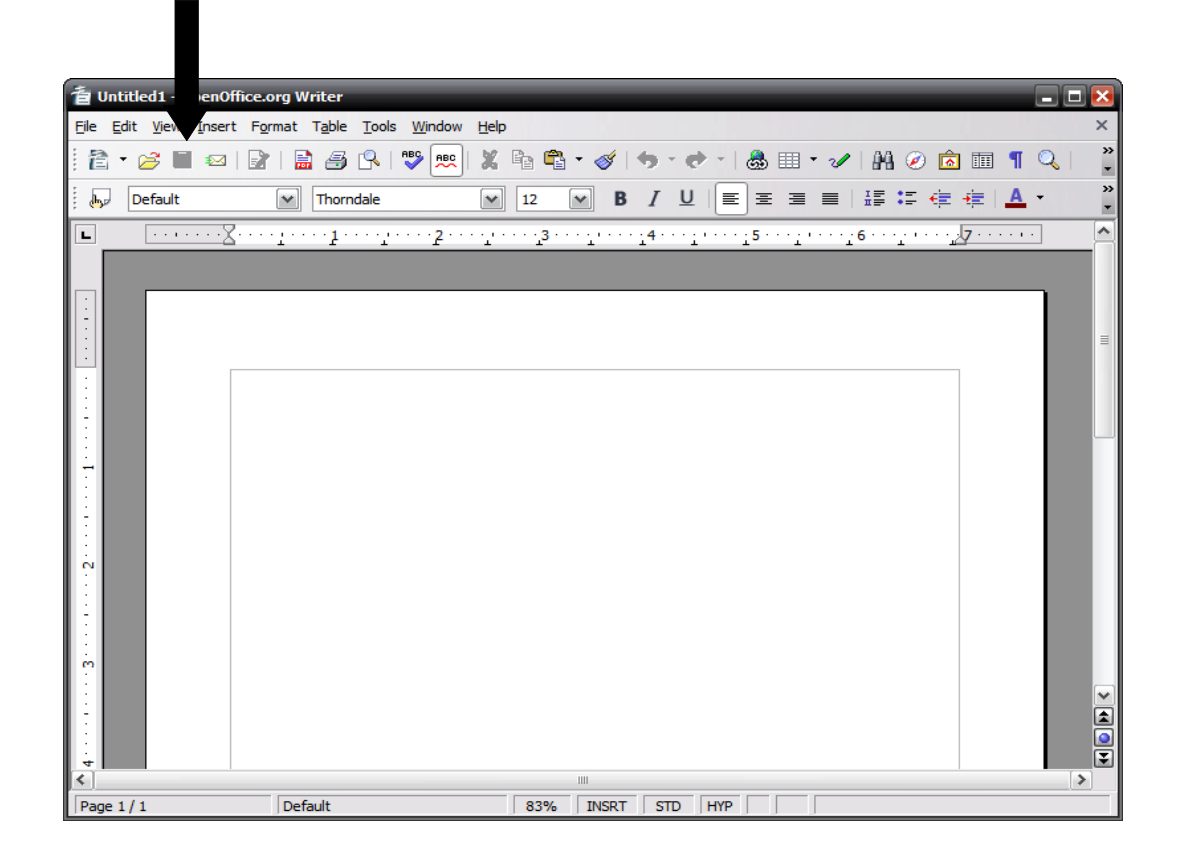

**Etape 7 :** Une fenêtre apparaît. Tu pointes ta souris dans la case à côté de « Nom du fichier » et tu écris « nouvelle.prénom ».

| Enregistrer sou                    | IS                                                                                                    |                                                                                                    |       | ? 🔀         |
|------------------------------------|----------------------------------------------------------------------------------------------------|----------------------------------------------------------------------------------------------------|-------|-------------|
| Enregistrer dans :                 | 🗎 Mes documents                                                                                                    | E (                                                                                                    | * 🎫 • |             |
| Mes documents<br>récents<br>Bureau | Downloads<br>GomPlayer<br>Ma musique<br>Mes fichiers reçus<br>Mes images<br>Mes vidéos<br>exercices d'ecriture<br>Mes dossiers de part | tage                                                                                                    |       |             |
| Poste de travail                   |                                                                                                    |                                                                                                    |       |             |
| Favoris réseau                     | Nom du fichier :                                                                                                    | ·                                                                                                    | -     | Enregistrer |
|                                    | Туре:                                                                                                    | Texte OpenDocument (.odt)<br>Texte OpenDocument (.odt)<br>Modèle de texte OpenDocument (.ott)<br>OpenOffice.org 1.0 Texte (.sxw)<br>OpenOffice.org 1.0 Modèle de texte (.stw)<br>Microsoft Word 97/2000/XP (.doc) | •     | Annuler     |

**Etape 8**: Tu choisis un type de texte. Tu dois enregistrer ton travail sur un type « doc ». Tu cliques sur la petite flèche puis tu cherches « Microsoft Word 97/2000/XP ( doc ).

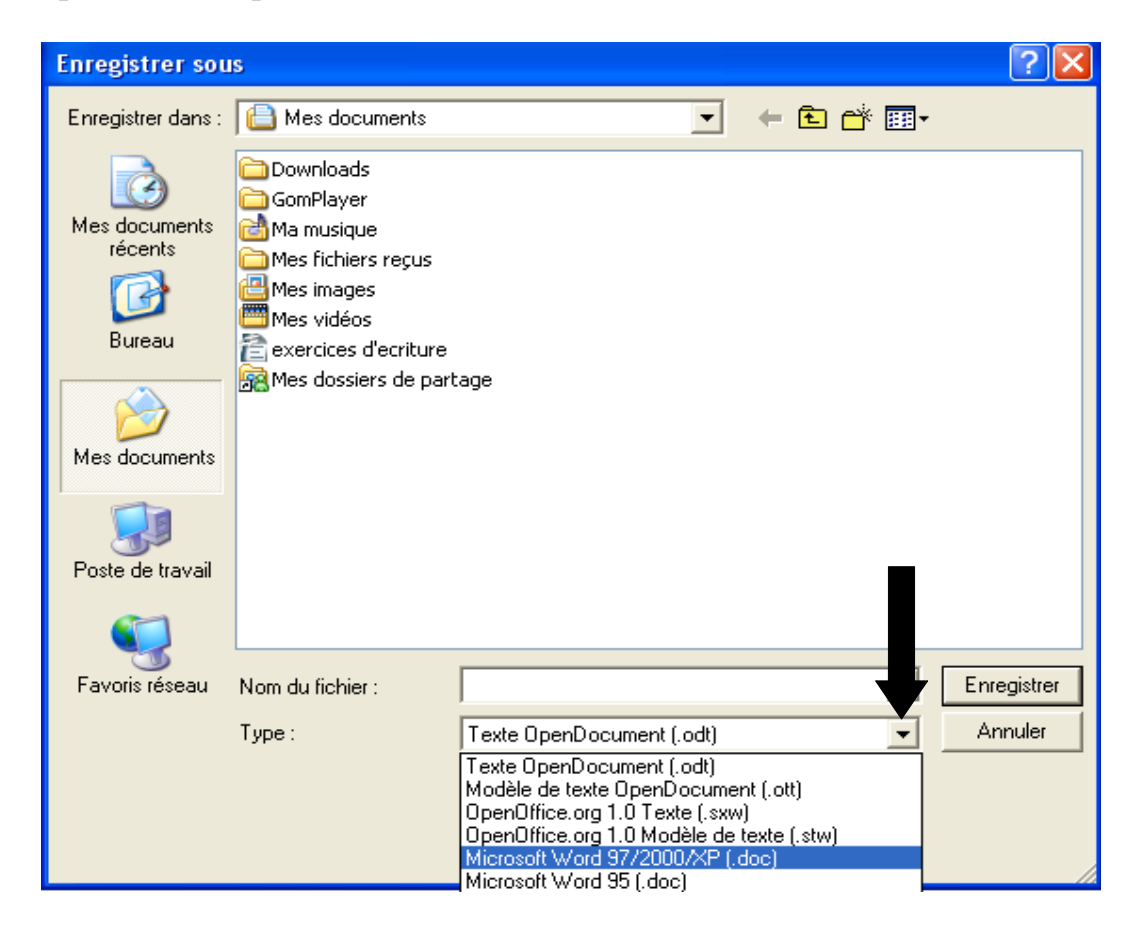

Etape 9 : Tu dois maintenant choisir l'endroit où enregistrer ton travail. Tu cliques sur :